## Procedure for paying online fees through Karuvoolam website by Service Centre

Step:1

### website: https://www.karuvoolam.tn.gov.in/

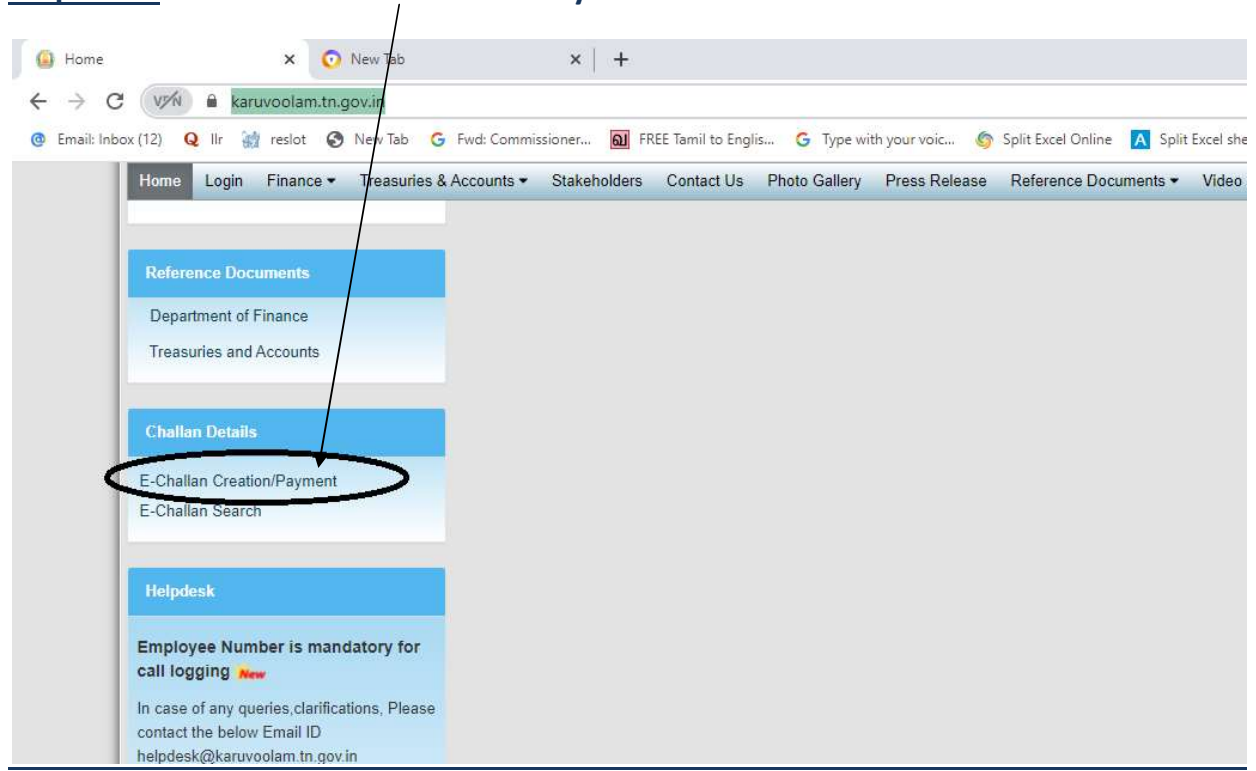

### Step:2 - Click E- Challan Creation Payment

<u>Step:3 - Enter the details in appropriate box - (OTP will sent entered mobile</u> <u>number )</u>

| ome Create Challan Search Chall            | Government of Tamii Nadu<br>Finance Department<br>Department of Treasuries and Accounts<br>Infe |                                                | Helpdesk :<br>04440172172 |
|--------------------------------------------|-------------------------------------------------------------------------------------------------|------------------------------------------------|---------------------------|
| Remitter Details                           |                                                                                                 |                                                |                           |
| Remitter Type<br>செலுத்துபவர் வகை *        | Remitter Code<br>செலுத்தபவர் அறியீட்டு எண் *                                                    | Remitter Name/DDO Name<br>செலுத்துபவர் பெயர் * | ENTER SCHOOL CODE /       |
| Public ¥                                   | 30                                                                                              | senthil                                        |                           |
|                                            | ட்டப்<br>Contact No(For receiving OTP & Challan Number )<br>தொடர்பு எண்                         | Block/Street<br>வட்டாரம் / தெக *               | SERVICECENTRE CODE        |
|                                            | 8888888888                                                                                      | KILPAUK, CHENNAI                               |                           |
| City / Town / Village<br>தகரம் / கிராமம் * | State<br>மாநிலம் *                                                                              | Pincode<br>அత்சல் கறியீட்டு எண்*               |                           |
| CHENNAI                                    | Tamil Nadu                                                                                      | 600010                                         |                           |
| Aadhar No<br>ஆதார் அடையாள எண்              | E-mail (For Receiving Challan PDF copy)<br>மின்னஞ்சல்                                           |                                                |                           |
| Period Details<br>கால கட்டம்               |                                                                                                 |                                                |                           |
| rom Date<br>தேது முதல்                     | To Date<br>(35) Strate                                                                          |                                                |                           |
| 04/01/01/01/01                             | 01/Nov/2021                                                                                     |                                                |                           |

#### **Select following details in the Departmental Details**

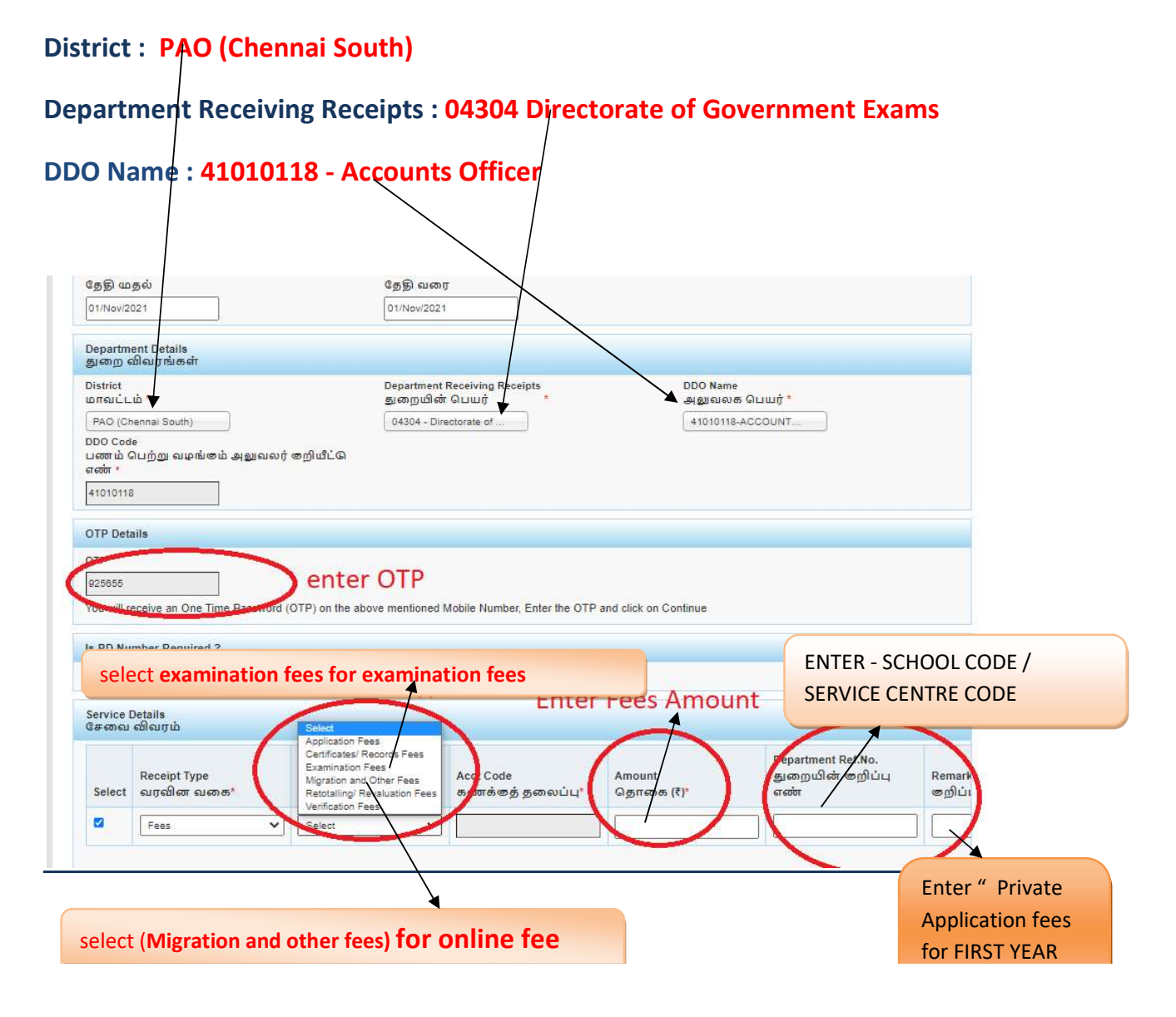

| Selec                                                                           | Receipt Type<br>t លក្កណិតា លត                    | Sub<br>கை* துவ                                                                                                    | Type<br>ணை வகை *         | Acct Code<br>கணக்கத் தலைப்பு*                                                                       | Amount<br>தொகை (₹)*                                       | Departi<br>துறை<br>எண்                                                | nent Ref.No.<br>யின் ອறிப்பு                              | Re                   |
|---------------------------------------------------------------------------------|--------------------------------------------------|----------------------------------------------------------------------------------------------------|--------------------------|----------------------------------------------------------------------------------------------------|-----------------------------------------------------------|-----------------------------------------------------------------------|-----------------------------------------------------------|----------------------|
| ADD                                                                             | Fees                                             | ✓ Ex                                                                                                    | amination Fees 🗸 🗸       | 020201102AA22713                                                                                    |                                                           | 1                                                                     |                                                           |                      |
|                                                                                 |                                                  |                                                                                                    | ഗ്രഹ്തന                  |                                                                                                    |                                                           |                                                                       |                                                           |                      |
| 4<br>Payme<br>Select<br>Subr                                                    | Select<br>ent Details<br>Bank for Payment<br>ht  | State Bank of India<br>Select<br>State Bank of Banda<br>Bank of Banda<br>Indian Bank                                                      | nk Saeway I              | bank S<br>Payment 1<br>ചെട്ടാം<br>Remotionent of Encourse All Print                                 | elect Onli<br>Tethod<br>Lib welge ® Online                | o offline                                                             | line paym                                                 | net                  |
| 4<br>Payme<br>Select<br>Subm<br>Details<br>விவரம்                               | Select<br>ent Details<br>Bank for Payment<br>nt  | State Bank of India<br>Select<br>State Bank of Baroda<br>Indian Overseas Ba<br>Indian Bank                                                | t Gaeway I               | bank S<br>Payment I<br>செலுத்த                                                                      | elect Onli<br>Tethod<br>Là wae m <sup>+</sup> ® Online    |                                                                       | line paym                                                 | net                  |
| 4<br>Payme<br>Select<br>Subm<br>Details<br>விவரம்<br>Receipt 1<br>வரவிண         | Select<br>ent Details<br>Bank for Payment<br>nt  | State Bank of India<br>Select<br>State Bank of India<br>Bank of Banda<br>Indian Overseas Ba<br>Indian Bank                                | Acct Code<br>a.comta.g.  | bank S<br>Payment /<br>செலுத்த<br>சணைப்பு* Amoun<br>த தலைப்பு* தொன                                  | elect Onli<br>tethod<br>ub use (р* ® Online<br>s.Reserved | ne for on<br>offline<br>Department Ref.No.<br>துறையின் குறிப்ப<br>எண் | line paym                                                 | net<br>எர்           |
| 4<br>Payme<br>Select<br>Subm<br>Details<br>விவரம்<br>Receipt 1<br>வரவின<br>Fees | Select<br>ent Details<br>Bank for Payment<br>hit | State Bank of India<br>Select<br>State Bank of India<br>Bank of Baroda<br>Indian Bank<br>Sub Type<br>gjisnoor aucous;<br>Examination Fees | Acct Code<br>s.cont.s.g. | bank S<br>Payment /<br>செலுத்த<br>.Denactiveent of Einance All Richt<br>த் தலைப்பு* தொன<br>(AA22713 | elect Onlia<br>ه که که که که که که که که که که که که که   | ne for on<br>offline<br>Department Ref.No.<br>துறையின் குறிப்ப<br>எண் | line paym<br>ப<br>Remarks<br>குறிப்புகள்<br>+1 applicatio | net<br>इंग<br>on fee |

# The Screen will be appear

# Select payment type as your convenient

| SBI Net Banking / yono<br>Bank Charges: 0.0                                                                                   | Cther Banks<br>Bank Charges: 0.0                                           | *** Select payment typ             |
|----------------------------------------------------------------------------------------------------|----------------------------------------------------------------------------|------------------------------------|
|                                                                                                    |                                                                            |                                    |
| nents                                                                                                    | ard Online/D for Debit Card)                                               |                                    |
| ments<br>se select appropriate card type to avoid failures (C-Credit C                                                        | ard Options/D for Debit Card)                                              |                                    |
| ments<br>se select appropriate card type to avoid failures (C-Credit C<br>State Bank Debit Cards                              | ard Options/D for Debit Card)                                              | Credit Cards                       |
| yments<br>ase select appropriate card type to avoid failures (C-Credit C<br>to<br>State Bank Debit Cards<br>Bank Charges: 0.0 | ard Options/D for Debit Card)<br>Other Bank Debit Cards<br>RUPAY CARD ONLY | Credit Cards<br>Bank Charges: 12.0 |

#### The following Screen will be appeared for confirmation

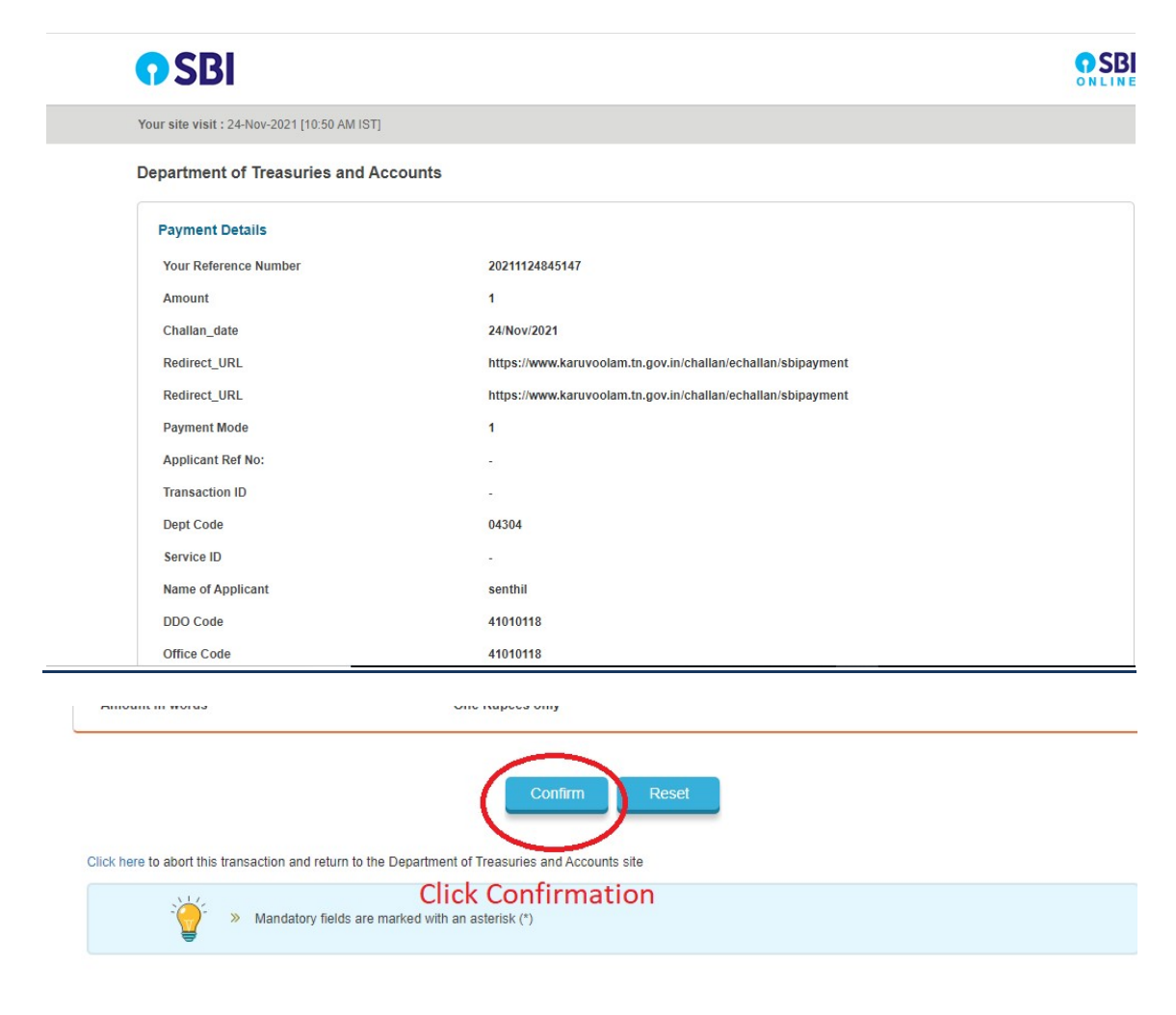

## After Completion of successful Payment following screen will be appeared

|                              | Department of Treasuries and Accounts | Integrated Financial and Human |
|------------------------------|---------------------------------------|--------------------------------|
| Home Create Challan Search C | hallan                                |                                |
| http://www.load Cha          | llan                                  |                                |
| Chellan No                   | SBI Ref No.                           | SBI TNX Status.                |
| 20211124845147               | CPABFFKXP0                            | Success                        |
| Download Challan             | Create Challan                        | Back to Home                   |
|                              | 2015 Department of Finance, All Ri    | ghts Reserved.                 |

|                  | G                                                 | Government                   | of Tamil              | Nadu 🔳                                | iyaya e                                 |
|------------------|---------------------------------------------------|------------------------------|-----------------------|---------------------------------------|-----------------------------------------|
|                  |                                                   | E-C                          | hallan                | i i i i i i i i i i i i i i i i i i i |                                         |
|                  |                                                   | Payable at - PAO             | (CHENNAI SOU          | пн) 2                                 |                                         |
|                  |                                                   | Remi                         | tter Copy             |                                       | 102-22-624                              |
| Challan Number   | 20220308010803                                    | Challan Date                 | 08-Mar-2022           | Payment Date                          | 08-Mar-2022                             |
| Remitter Type    | Public                                            | Remitter Code                | 30                    | Remitter Name                         | sc01254                                 |
| Mobile No.       | 8838154196                                        | Aadhaar No.                  | SI                    | Remitter Address                      | No.49/24, B Block, 5th<br>Street, Ezhil |
| Department       | 04304-Directorate<br>of Government<br>Examination | e District                   | PAO (Chenna<br>South) | i DDO Code                            | 41010118                                |
| DDO / Office Nam | eACCOUNTS<br>OFFICER,<br>CHENNAI                  | Department<br>Transaction ID |                       | Office Name                           |                                         |
| Receipt Type     | Sub Type                                          | Acct Code                    | Amount                | Reference No.                         | Remark                                  |
| Fees             | Examination Fees 0                                | 20201102AA227<br>13          | 1 1                   | sc1012                                | +1 application fees                     |
| Fees             | Migration and 0<br>Other Fees                     | 20201102AA227<br>99          | 189 - A. C            | sc1012                                | +1 online fees                          |
| Payment Mode     | Online                                            | Payment Type                 | null                  | Payment State                         | us Success                              |
| Challan Amount ( | R3.) Z                                            | 10GIL                        | 610-                  | Bank Name                             | SBI                                     |
| Amount (in words | )Two Rupees only                                  | y.                           |                       | Bank ref no. CPA                      | BLZTHK7                                 |

note: submit challan to Director of Government ExaminationS, Chennai office along with application forms, consolidated report and supporting documents.

| M PRIVATE CANDIDATI | E CENTRE DE 🗙   😒 404 Not Four                                                   | nd × SECh                                                             | allan X                                            | <b>*</b> +*                                                      |                                                | ~                       | - 0 ×                   |
|---------------------|----------------------------------------------------------------------------------|-----------------------------------------------------------------------|----------------------------------------------------|------------------------------------------------------------------|------------------------------------------------|-------------------------|-------------------------|
| ← → c 🚧             | 🗎 karuvoolam.tn.gov.in/challa                                                    |                                                                       |                                                    |                                                                  |                                                | 🖈 🦉 🖈 😎                 | Private Mode 🤜 🚦        |
| G Google 💿 Addor    | ns Store 🔞 Email: Inbox (12) 🔍                                                   | llr 💥 reslot S New Tab 🏌                                              | 🕈 Fwd: Commissioner 🔕 Ff                           | REE Tamil to Englis 🌀 Type with yo                               | ur voic 🌀 Split Excel Online                   | A Split Excel sheet int | » 🛛 🔠 Reading list      |
|                     | மாவட்டம் *                                                                       | 1                                                                     | தறையின் பெயர்                                      | ' - କାହ                                                          | ) Manne<br>யவலக பெயர் *                        |                         | *                       |
|                     | PAO (Chennai South)                                                              |                                                                       | 04304 - Directorate of                             | 41                                                               | 010118-ACCOUNT                                 |                         |                         |
|                     | DDO Code<br>பணம் பெற்று வழங்கும் ,<br>எண் "                                      | அலுவலர் குறியீட்டு                                                    |                                                    |                                                                  |                                                |                         |                         |
|                     | 41010118                                                                         |                                                                       |                                                    |                                                                  |                                                |                         |                         |
|                     | OTP Details                                                                      |                                                                       |                                                    |                                                                  |                                                |                         |                         |
|                     | OTP *                                                                            |                                                                       |                                                    |                                                                  |                                                |                         |                         |
|                     | 786378                                                                           |                                                                       |                                                    |                                                                  |                                                |                         |                         |
|                     | You will receive an One Time<br>மேலே குறிப்பிட்டுள்ள ெ<br>Continue என்பதைக் கிளி | Password (OTP) on the above<br>மாபைல் எண்ணில் நீங்கஎ<br>க் செய்யவும். | mentioned Mobile Number, E<br>ர் ஒரு முறை கடவுச்சொ | nter the OTP and click on Continu<br>ல்லை (OTP) பெறுவீர்கள், OTF | e<br>? ஐ உள்ளிட்டு                             |                         |                         |
|                     | Details<br>விவரம்                                                                |                                                                       |                                                    |                                                                  |                                                |                         |                         |
|                     | Receipt Type<br>வரவின வகை*                                                       | Sub Type<br>துணை வகை *                                                | Acct Code<br>கணக்குத் தலைப்பு*                     | Amount<br>தொகை (₹)*                                              | Department Ref.No.<br>துறையின் குறிப்பு<br>எண் | Remarks<br>குறிப்புகள்  |                         |
|                     | Fees v                                                                           | Examination Fees 🗸                                                    | 020201102AA22713                                   | 1                                                                | sc1012                                         | +1 application fees     |                         |
|                     | Fees 🗸                                                                           | Migration and Other Fees 🗸                                            | 020201102AA22799                                   | 1                                                                | sc1012                                         | +1 online fees          |                         |
|                     | otal Amount<br>தும் தொகை(*)<br>Add Row<br>சேர்க்க<br>+<br>Pavment Details        | w Dekete Row<br>நீக்குக                                               |                                                    |                                                                  | 1                                              | ,                       |                         |
| Type here           | e to search                                                                      | J 🛱 🤤 🧮                                                               | 🔞 ၉ 📝 🕅                                            | o 😕 📓 🧿                                                          | <b>.</b>                                       | 🛞 🕫 ^ A 🕼               | ENG 03:55 PM 08-03-2022 |